С помощью блокнота редактируем файл конфигурации httpd.conf , установленный по маршруту C:\Apache2\conf

> Устанавливаем значение параметра ServerName и ServerAdmin ServerName localhost:80

ServerAdmin admin@mydomain.ru

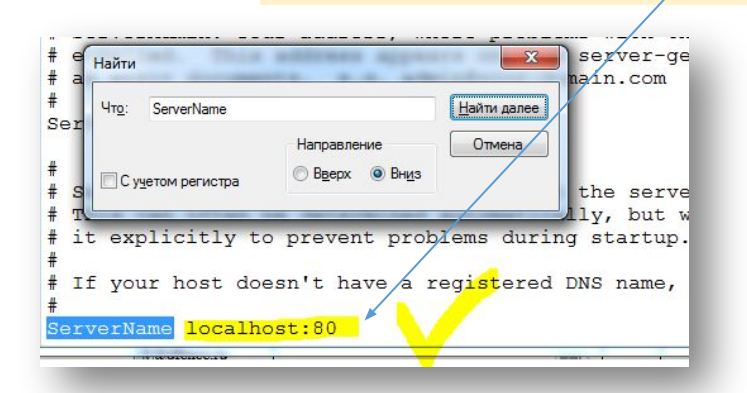

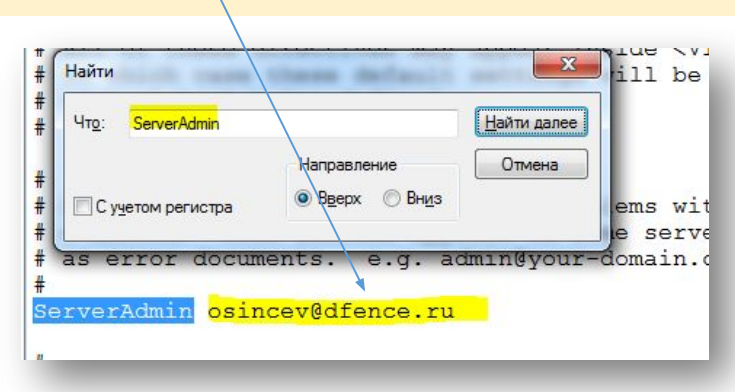

Запустить командную панель с правами администратора Пуск-Выполнить-cmd, сменить папку на C:\Apache24\bin, запустить

#### httpd.exe -k install

В списке служб - Пуск - Администрирование - Службы - находим службу Apache 2.4 - Запускаем, ставим тип запуска.

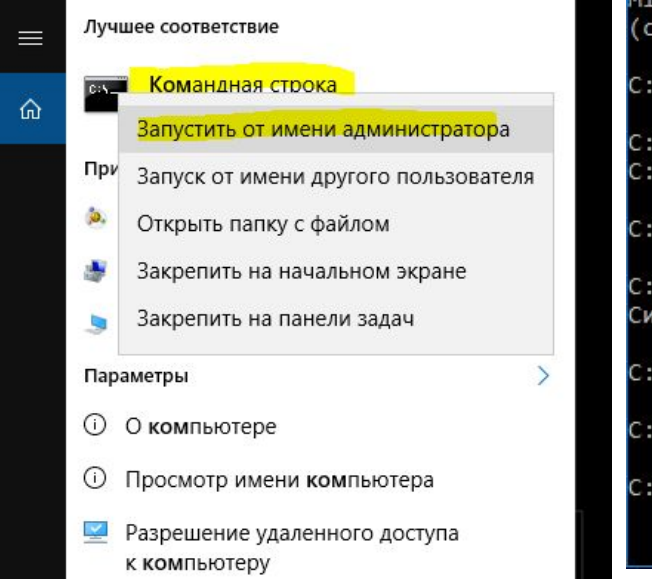

C:\WINDOWS\system32\cmd.exe

Microsoft Windows [Version 10.0.14393] (c) Kopnopaция Майкрософт (Microsoft Corpor C:\Users\OsincevAS>cd.. C:\Users>cd,, C:\Users C:\Users>cd.. C:\>cd apache21 Системе не удается найти указанный путь. C:\>cd apache24 C:\Apache24>cd bin C:\Apache24\bin>httpd.exe -k install\_

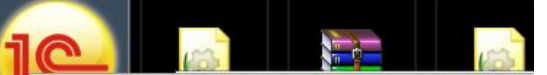

|   | Открыть                              |
|---|--------------------------------------|
|   | Расположение файла                   |
| 2 | Запуск от имени администратора       |
|   | Исправление проблем с совместимостью |
|   | Закрепить на начальном экране        |
| 1 | Edit with Notepad++                  |
| 3 | Add to archive                       |
| 3 | Add to "1cestart.rar"                |
|   | Compress and email                   |
|   | Compress to "1cestart.rar" and email |
|   | Закрепить на панели задач            |
|   | Восстановить прежнюю версию          |
|   | Отправить                            |
|   | Вырезать                             |
|   | Копировать                           |
|   | Создать ярлык                        |
|   | Удалить                              |
|   | Переименовать                        |
|   | Свойства                             |

| Эти названия были |
|-------------------|
| прописаны в самом |
| веб приложении в  |
| конфигураторе     |
| (Хрусталева)      |

| 0  |                               |    |
|----|-------------------------------|----|
| -  | Пользователи                  | 口四 |
| 2  | Активные пользователи         |    |
| 8  | Журнал регистрации            |    |
| 28 | Блокировки аутентификации     |    |
|    | Выгрузить информационную базу |    |
|    | Загрузить информационную базу |    |
|    | Публикация на веб-сервере     |    |
|    | Тестирование и исправление    |    |

Эту папку предварительно создали

И так для каждой 1с базы которую публикуем будем создавать свою папку

| этот компьютер > Ле | окальный диск (С:) 🔹 Арасі | ne24 ≯ web |
|---------------------|----------------------------|------------|
|                     | Имя                        | ^          |
| 'n                  | workMA                     |            |
| F.                  | wsExchar                   | nge        |

| Основные                                                                                                    | OpenID Прочие                                                                                                    | Опубликова                      |
|----------------------------------------------------------------------------------------------------|----------------------------------------------------------------------------------------------------|---------------------------------|
| Имя:                                                                                                    | wsExchange                                                                                                    | Отключить                       |
| Веб-сервер:                                                                                                    | Apache 2.4                                                                                                    | 3                               |
| Каталог:                                                                                                    | C:\Apache24\web\wsExchange\                                                                                                    | Сохранить                       |
|                                                                                                    |                                                                                                    |                                 |
| <ul> <li>Публиков</li> <li>Публиков</li> </ul>                                                                         | ать доступ для клиентских Приложений<br>ать стандартный интерфейс OData                                                                                  | Загрузить                       |
| <ul> <li>Публиков</li> <li>Публиков</li> <li>Web-серви</li> </ul>                                                      | ать доступ для клиентских Приложений<br>ать стандартный интерфейс OData<br>ісы НТТР сервисы                                                              | Загрузить                       |
| <ul> <li>Публиков</li> <li>Публиков</li> <li>Web-серви</li> <li>Публико</li> </ul>                                     | ать доступ для клиентских приложений<br>ать стандартный интерфейс OData<br>исы HTTP сервисы<br>вать Web-сервисы по умолчанию                             | Загрузить<br>Закрыть            |
| <ul> <li>Публиков:</li> <li>Публиков:</li> <li>Web-серви</li> <li>Публико</li> <li>Публико</li> <li>Публико</li> </ul> | ать доступ для клиентских Приложений<br>ать стандартный интерфейс OData<br>исы <u>HTTP сервисы</u><br>вать Web-сервисы по умолчанию<br>вать Web-сервисы: | Загрузить<br>Закрыть<br>Справка |

Публиковать Web-сервисы расширений по умолчанию

Публиковать дистрибутив тонкого клиента Расположение публикуемого дистрибутива:

| Windows x86:  |  |
|---------------|--|
| idows x86_64: |  |
| acOS x86_64:  |  |

Wir

Адрес перехода при окончании работы веб-клиента:

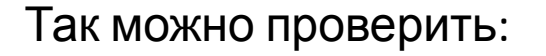

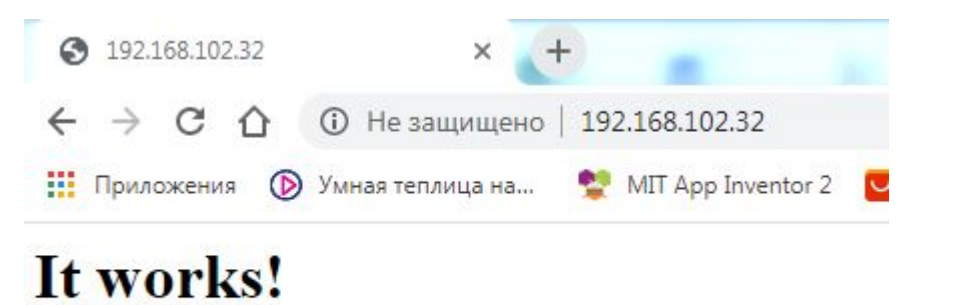

#### http://192.168.102.32/wsExchange

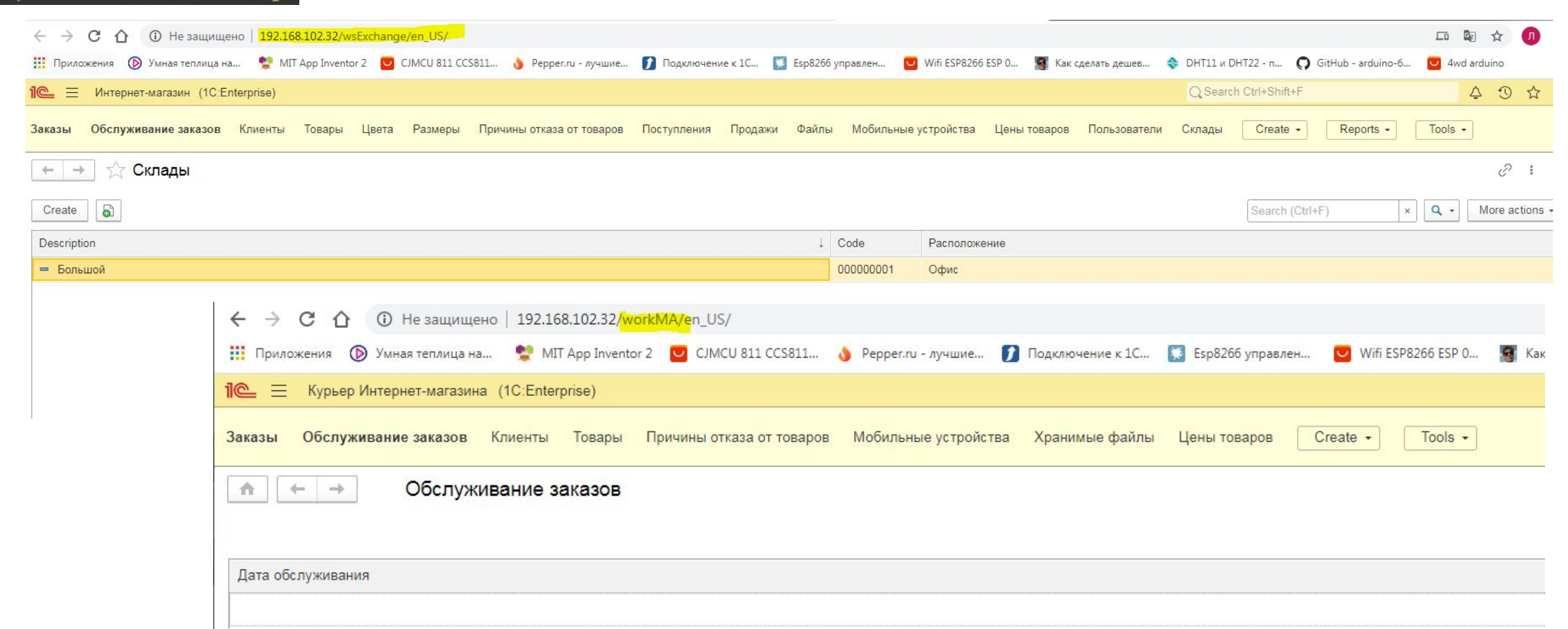

# Только не забывай что второе мы публикуем как мобильное приложение

| 🛃 Конфигуратор                                                          | - Кур        | ьер Интернет-магазина                           |                                                                        |
|-------------------------------------------------------------------------|--------------|-------------------------------------------------|------------------------------------------------------------------------|
| <u>Ф</u> айл Правка                                                     | Конс         | фигурация Отладка Администрирование Сервис Окна | Справка                                                                |
| I 🗅 📫 📰   X                                                             |              | Открыть конфигурацию                            |                                                                        |
|                                                                         | X            | Закрыть конфигурацию                            |                                                                        |
| Конфигурация                                                            |              | Сохранить конфигурацию                          |                                                                        |
| Действия 🔹 🌑 🍐                                                          |              | Обновить конфигурацию базы данных F7            |                                                                        |
| Поиск (Ctrl+Alt+M)                                                      |              | Конфигурация базы данных                        | ▶                                                                      |
| КурьерИнтерн                                                            | - E <b>s</b> | Расширения конфигурации                         |                                                                        |
| <ul> <li>Э Зо Общие</li> <li>Э За Общие</li> <li>Э Константы</li> </ul> |              | Поддержка                                       |                                                                        |
| ① П Справочни                                                           | c            | Сохранить конфигурацию в файл                   | Публикания мобильного приложения                                       |
| Э Документь<br>З Хурналы и                                              |              | Загрузить конфигурацию из файла                 |                                                                        |
| Э () Перечисле                                                          |              | Сравнить, объединить с конфигурацией из файла   | Создавать виртуальный каталог на веб-сервере                           |
| 🛄 Отчеты                                                                | Ŕ            | Сравнить конфигурации                           | Имя: workMA                                                            |
| 🕀 🔄 Обработки                                                           | 2            | Выгрузить конфигурацию в файлы                  | Be6-cepsep: Apache 2.4                                                 |
| 🛄 Планы вид                                                             | D            | Загрузить конфигурацию из файлов                |                                                                        |
| 👖 Планы сче                                                             |              | Хранилище конфигурации                          | Katanor: C:\Apache24\web\workMA\                                       |
| <ul> <li>         Э Регистры         </li> </ul>                        | E            | Поставка конфигурации                           | Обновлять мобильное приложение при обновлении конфигурации базы данных |
| Регистры н<br>Тр. Регистры (                                            |              | Мобильное приложение                            | Записать в файл                                                        |
| Регистры р                                                              | 1            | Мобильный клиент                                | • Обновить публикуемое приложение                                      |
| 👗 Бизнес-про                                                            |              | Отчет по конфигурации                           | Публиковать                                                            |
| 📓 Задачи                                                                |              | Проверка модулей                                | Использование Android Debug Bridge                                     |
| U <sub>35</sub> Внешние и                                               | -<br>-       | Проверка конфигурации                           |                                                                        |
|                                                                         |              | Рефакторинг                                     | •                                                                      |
|                                                                         |              | Сохранить идентификатор конфигурации в файл     |                                                                        |
|                                                                         |              | Язык редактирования конфигурации                |                                                                        |
|                                                                         |              | Окно конфигурации Ctrl+Shift+C                  |                                                                        |

Перезагружаем серевер

×

Опубликовать

Отключить

Закрыть

Справка

# НАСТРОЙКИ, КОТОРЫЕ НУЖНО ПРОПИСАТЬ НА КАЖДОМ, ТСД, Планшете, Смартфоне

для автоматической синхронизации

Когда уже установится приложение, то в нём:

| 18:34                     |                                  | اااا 4G 🗩 65 🖘 | % |
|---------------------------|----------------------------------|----------------|---|
| <                         | Настройки                        | Готово         |   |
| Адрес центральной<br>базы | http://192.168.102.32/wsExchange |                |   |
| Код центральной базы      | ы ЦО                             |                |   |
|                           |                                  |                |   |

### Для примера: Так были прописаны узлы на работающем примере

| 1@_ = цб_то    | сд (1С:Enterprise) (ИНТЕРНЕТ МАГАЗИН)                          | Q Search Ctrl+ |
|----------------|----------------------------------------------------------------|----------------|
| 2 Quick ment   | и О Склад О НСИ О Администрирование О Осталось от заготовки    |                |
| Имена компов И | Лобильные устройства Обмен УПП с Центральной Базой ТСД Тооls ▼ |                |
| ← → ☆          | Мобильные устройства                                           |                |
| Create         |                                                                | Se             |
| Code           | Description                                                    | Курьер         |
| о МПП          | Мобильное приложение - планшет                                 | Морозов Д.И.   |
| Ф МПТ          | Мобильное приложение - телефон                                 | Алексеев А.Н.  |
| 🕪 осинцев_L    | осинцев_L                                                      | Морозов Д.И.   |
| • тсд1         | ТСД1                                                           | Алексеев А.Н.  |
| (щ цо)         | Центральный офис                                               |                |
|                |                                                                |                |

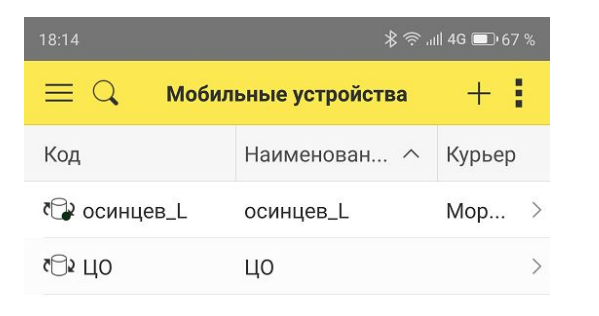

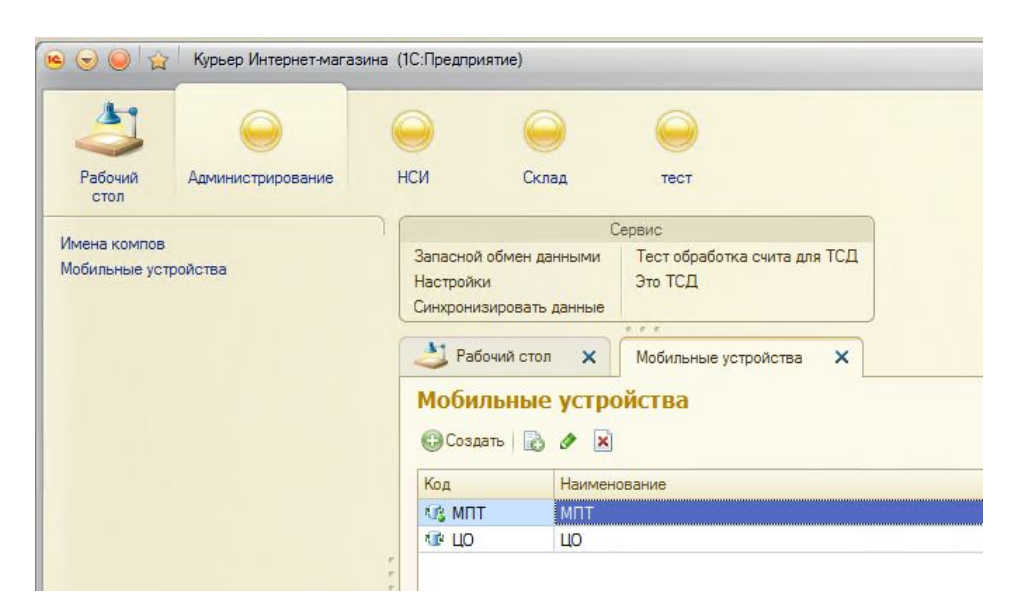

Как сделать приложение синхронизируемым. Копирую нужные объекты из заготовки Хрусталёвой – Курьер Делаю на платформе 8.3.13.1513 Курьер:

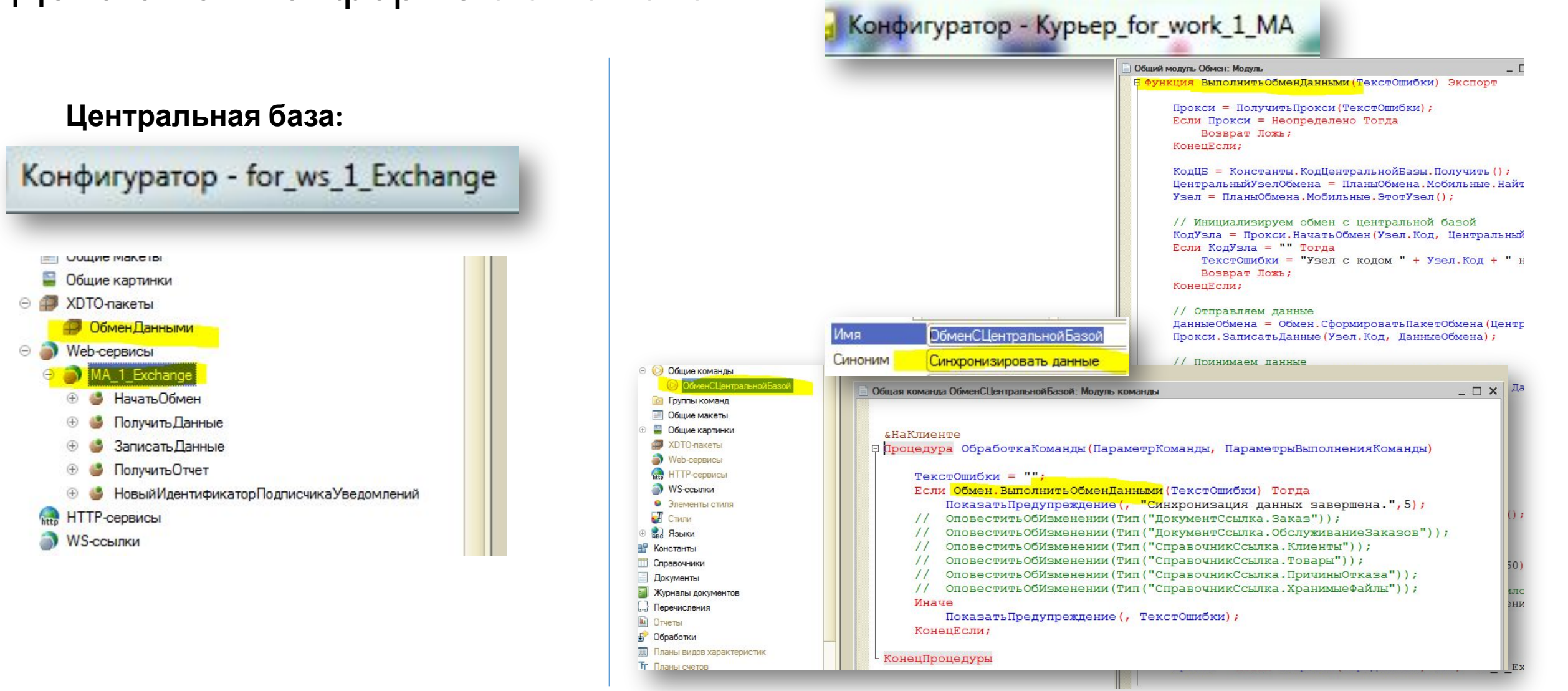

## КАК ОТЛОВИТЬ ОШИБКУ АРАСНЕ в Журнале Windows

#### Как открыть журнал

Запустить утилиту можно из классической Панели управления, перейдя по цепочке Администрирование – Просмотр событий или выполнив в окошке Run (Win+R) команду eventvwr.msc.

| 2   🗋 🖬 =                                                                        | Средства работы с ярлыками                                   | Администри      | рование     | X                                                     |  |
|----------------------------------------------------------------------------------|--------------------------------------------------------------|-----------------|-------------|-------------------------------------------------------|--|
| Файл Главная Поделиться Ви                                                       | д Управление                                                 |                 |             | ^ <b>(</b>                                            |  |
| Копировать Вставить<br>Вставить В Ставить В Скопировать путь<br>В Сставить ярлык | № Переместить в • Удалить • № Копировать в • Щ Переименовать | Создать Св      | ойства<br>• | Выделить все<br>Снять выделение<br>Обратить выделение |  |
| Буфер обмена                                                                     | Упорядочить                                                  | Создать Открыть |             | Выделить                                              |  |
| 💮 🍥 – ↑ 🔂 « Все элементы пан                                                     | ели управления 🔸 Администрирование                           | ~ C             | Поиск: А    | дминистрирование 🔎                                    |  |
| 🔆 Избранное                                                                      | Имя                                                          | Дата изменения  | Тип         | Размер                                                |  |
| 🐌 Загрузки                                                                       | 🔜 Источники данных ODBC (32-разрядна                         | 22.08.2013 2:56 | Ярлык       | 2 K5                                                  |  |
| 💯 Недавние места                                                                 | 😹 Источники данных ODBC (64-разрядна                         | 22.08.2013 9:59 | Ярлык       | 2 K5                                                  |  |
| 🛄 Рабочий стол                                                                   | 🖾 Конфигурация системы                                       | 22.08.2013 9:53 | Ярлык       | 2 КБ                                                  |  |
|                                                                                  | 🚠 Локальная политика безопасности                            | 22.08.2013 9:54 | Ярлык       | 2 КБ                                                  |  |
| 🌉 Этот компьютер                                                                 | 🔊 Монитор ресурсов                                           | 22.08.2013 9:52 | Ярлык       | 2 КБ                                                  |  |
| 📓 Видео                                                                          | 🗎 Оптимизация дисков                                         | 22.08.2013 9:47 | Ярлык       | 2 KB                                                  |  |
| 📗 Документы                                                                      | 🚝 Очистка диска                                              | 22.08.2013 9:57 | Ярлык       | 2 КБ                                                  |  |
| 🎉 Загрузки                                                                       | Планировщик заданий                                          | 22.08.2013 9:55 | Ярлык       | 2 K5                                                  |  |
| 崖 Изображения                                                                    | 📓 Просмотр событий                                           | 22.08.2013 9:55 | Ярлык       | 2 K5                                                  |  |
| 🚺 Музыка                                                                         | 🖽 Сведения о системе                                         | 22.08.2013 9:53 | Ярлык       | 2 K5                                                  |  |
| Tar                                                                              |                                                              |                 |             | 2.45                                                  |  |

#### Журналы Windows -> Приложение

| Просмотр событий             |                              |                                   | H al                     | 192.168.102.32 | ×                |  |
|------------------------------|------------------------------|-----------------------------------|--------------------------|----------------|------------------|--|
| Файл Действие Вид Справка    |                              |                                   |                          |                |                  |  |
| Þ 🔿 🖄 📰 🛛 🖬                  |                              |                                   |                          |                |                  |  |
| 🛿 Просмотр событий (Локальнь | Приложение Событий: 39       | 9 331                             |                          |                |                  |  |
| > 📴 Настраиваемые представле | N                            |                                   |                          | K d            | K                |  |
| 🖌 🛄 Журналы Windows          | уровень                      | Дата и время                      | Источник                 | Код события    | Категория задачи |  |
| 📔 Приложение                 | ОСведения                    | 30.06.2020 14:01:43               | MSSQLSERVER              | 49930          | Server           |  |
| 📔 Безопасность               | (i) Сведения                 | 30.06.2020 14:01:43               | MSSQLSERVER              | 49930          | Server           |  |
| 🔲 Установка                  | Орания                       | 30.06.2020 14:01:43               | MSSQLSERVER              | 17137          | Server           |  |
| 📔 Система                    | 🚺 Сведения                   | 30.0 <mark>6.2020 14:01:43</mark> | MSSQLSERVER              | 49930          | Server           |  |
| Перенаправленные соб         | <ol> <li>Сведения</li> </ol> | 30.06.2020 14:01:42               | MSSQLSERVER              | 49930          | Server           |  |
| 🗜 🛅 Журналы приложений и сл  | <ol> <li>Сведения</li> </ol> | 30.06.2020 14:01:42               | MSSQLSERVER              | 17137          | Server           |  |
| 📑 Подписки                   | 🕕 Ошибка                     | 30.06.2020 14:01:14               | Apache Service           | 3299           | Отсутствует      |  |
|                              | 🕕 Сведения                   | 30.06.2020 14:01:07               | MSSQLSERVER              | 49930          | Server           |  |
|                              | О Сведения                   | 30.06.2020 14:01:07               | MSSQLSERVER              | 49930          | Server           |  |
|                              | () Сведения                  | 30.06.2020 14:01:06               | MSSQLSERVER              | 17137          | Server           |  |
|                              | О Сведения                   | 30.06.2020 14:01:06               | MSSQLSERVER              | 49930          | Server           |  |
|                              | () Сведения                  | 30.06.2020 14:01:06               | MSSQLSERVER              | 49930          | Server           |  |
|                              | () Сведения                  | 30.06.2020 14:01:05               | MSSQLSERVER              | 17137          | Server           |  |
|                              | () Сведения                  | 30.06.2020 14:01:05               | MSSQLSERVER              | 49930          | Server           |  |
|                              | Сведения                     | 30.06.2020 14:01:04               | MSSQLSERVER              | 49930          | Server           |  |
|                              | ОСведения                    | 30.06.2020 14:01:04               | MSSOLSERVER              | 17137          | Server           |  |
|                              | Сведения                     | 30.06.2020 14:01:04               | MSSOLSERVER              | 8128           | Server           |  |
|                              | Сведения                     | 30.06.2020 14:01:04               | MSSOLSERVER              | 33090          | Server           |  |
|                              | Сведения                     | 30.06.2020 14:00:41               | Desktop Window Manager   | 9027           | Отсутствует      |  |
|                              | Свеления                     | 30.06.2020 14:00:40               | MSSOI SERVER             | 1              | None             |  |
|                              | Сведения                     | 30.06.2020 14:00:05               | SOLISPackage140          | 12289          |                  |  |
|                              | Свеления                     | 30.06.2020.14-00-03               | SOLISPackage140          | 12288          | Отсутствует      |  |
|                              | Сведения                     | 30.06.2020 14:00:03               | User Drofile Service     | 1530           | Orcoretrate      |  |
|                              | Сведения                     | 30.06.2020 14:00:01               | LoadDerf                 | 1000           | Orcyrenayer      |  |
|                              | Сведения                     | 20.06.2020 13:59:50               | Security SDD             | 000            |                  |  |
|                              | Сведения                     | 20.06.2020 13:30:19               | Security SDD             | 903            |                  |  |
|                              | Сведения                     | 20.06.2020 13:20:19               | Security-SPP<br>WearCamp | 10384          | Orcyrcitiyet     |  |
|                              | Осведения                    | 50.00.2020 13:57:53               | wcesComm                 | 1              | Отсутствует      |  |

Общие Подробности

The Apache service named reported the following error:

>>>> httpd.exe Syntax error on line 169 of C:/Apache24/conf/httpd.conf: Cannot load C:/Program Files (x86)/1cv8/k3.316.1063/bin/wsap24.dll into server. The Apache service named \xed\xe5\sft\xe2\xeb\xft\xe1\xft\xe1\xft\xe1\xft\xe1\xft\xe1\xft\xe1\xft\xe1\xe2\xeb\xft\xe1\xft\xe1\xft\xe1\xft\xe1\xe2\xeb\xet\xee \xe6\xe5\xed\xe8\xe5\xec Win32.